## **Quick Reference Guide of ZAGROS s Monitor**

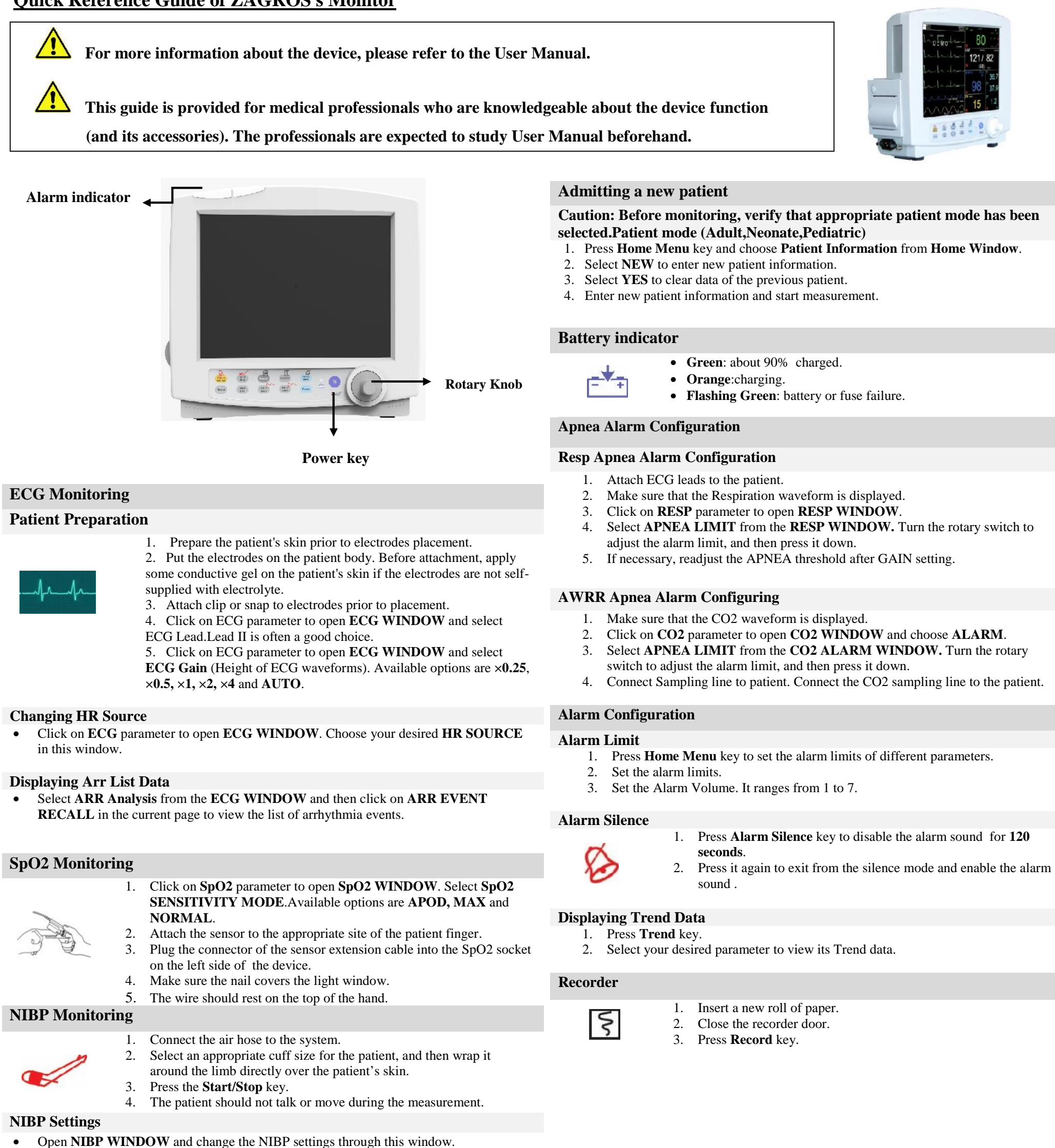

Pooyandegan Rah Saadat Co.

## **IBP Zeroing**

- 1. Connect patient catheter to the pressure line, making sure that there is no air bubbles in the catheter or pressure line.
- 2. Click on **IBP** parameter to open **IBP WINDOW**. Select your desired label in this window.
- 3. Select the measurement unit. (Options: mmHg, Kpa, cmH2O)
- 4. The transducer should be placed at the same level with the patient's heart.
- 5. Turn off the patient stopcock.
- 6. The transducer must be vented to atmospheric pressure.
- 7. Press IBP ZERO key to start zeroing procedure.
- 8. Turn on stopcock to patient on and the other stopcock to atmospheric pressure off.

## **TEMP** Monitoring

- 1. Click on **TEMP** parameter to open **TEMP WINDOW**.
- 2. Select your desired measurement unit. (options: °C or °F)
- 3. Plug **TEMP** probe directly into the monitor.
- 4. Attach **TEMP** probe to the patient and Switch on the system.

Phone number of Customer Service department: +98 21 77798436

Fax: +98 21 77180629 D00756-V3 Email:info@saadatco.com

**(E**<sub>2195</sub>